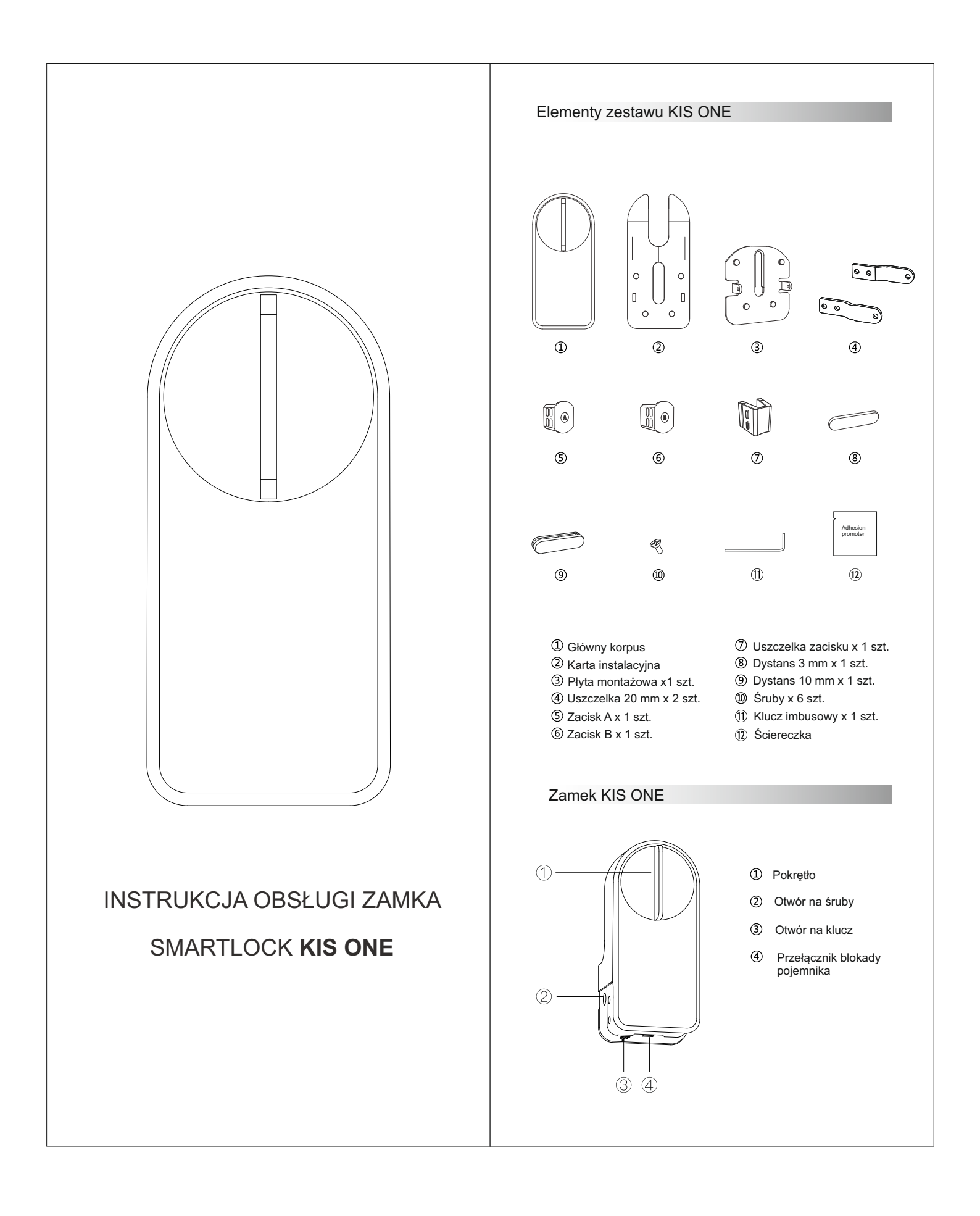

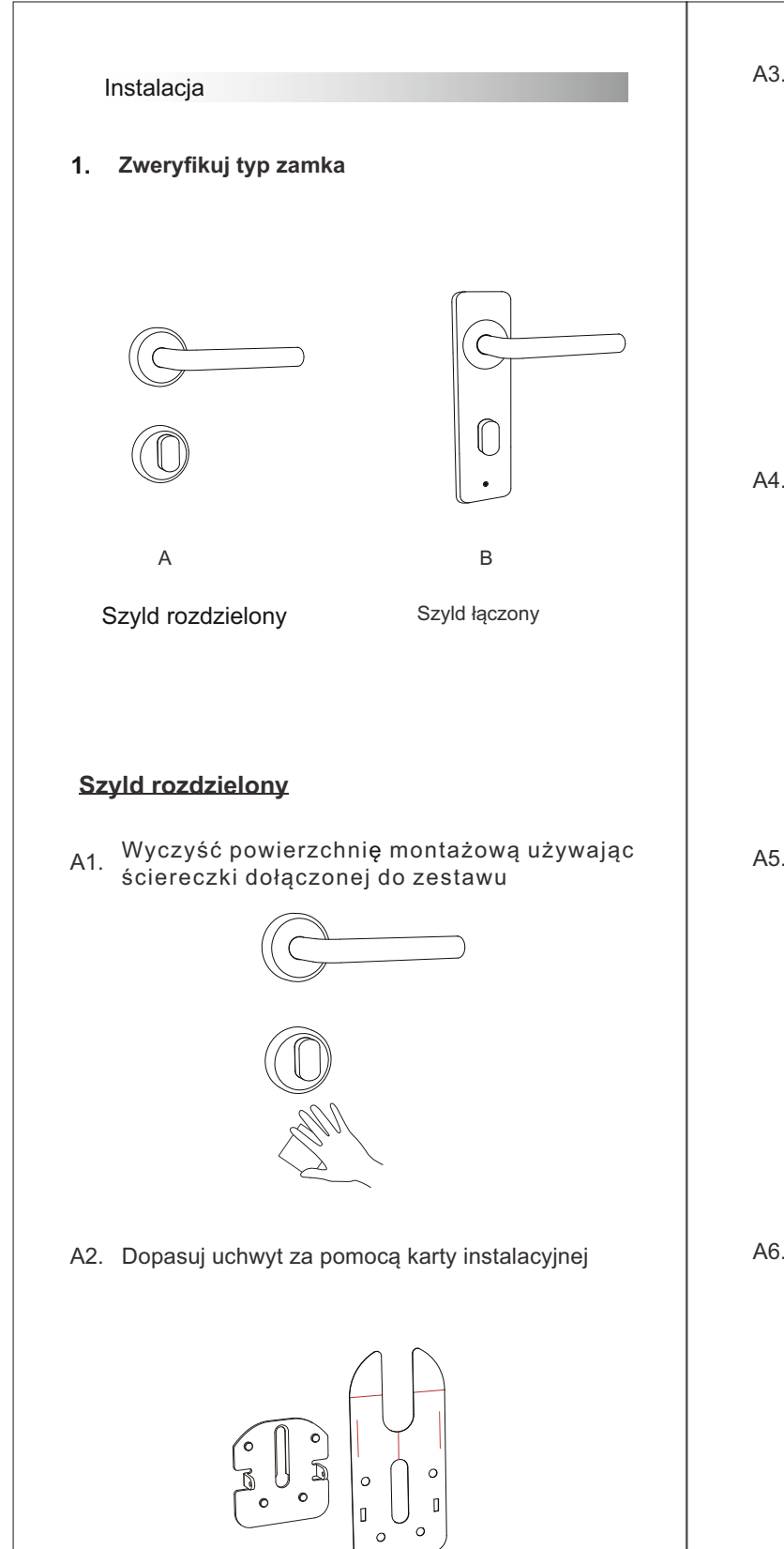

A3.Wyrównaj środek pokrętła do miejsca podkreślonego czerwoną linią, przymocuj uchwyt do drzwi i usuń kartę.

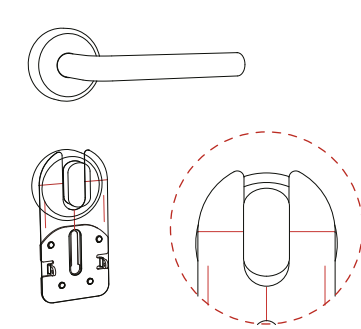

A4. Otwórz pokrywę baterii zamka.

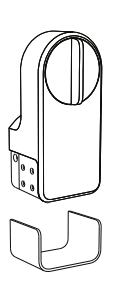

A5. Włóż 4 baterie AA.

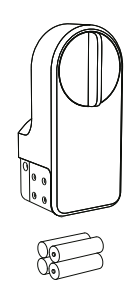

A6. Zainstaluj zamek na uchwycie.

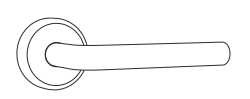

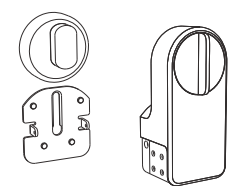

A7. Jeśli zamek ma cienkie pokrętło lub klucz, zainstaluj na nim dodatkowy zacisk

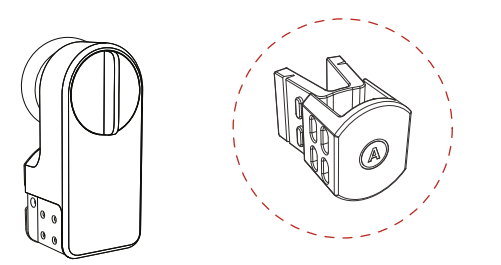

A8. Jeśli zamek ma krótkie pokrętło, wyjmij pokrętło korpusu zamka wypchnij zacisk A, włóż zacisk B, a następnie umieść pokrętło z powrotem w pierwotnym położeniu.

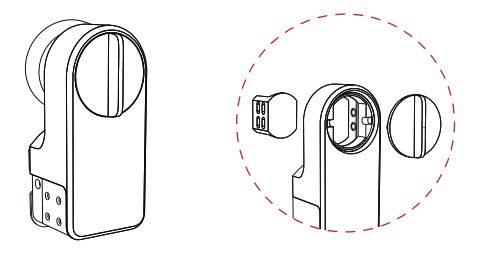

A9. Zablokuj śruby po obu stronach.

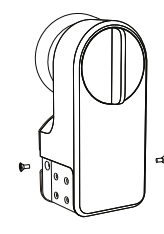

A10.Zamknij pokrywę baterii, jednocześnie zweryfikuj przełącznik blokady. Instalacja sprzętu jest

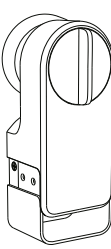

## Szyld łączony

B1. Wyczyść powierzchnię montażową używając ściereczki dołączonej do zestawu

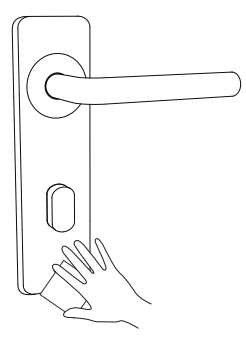

B2. Zmierz grubość zamka drzwi, dobierz odpowiedni dystans oraz naklejkę i przymocuj ją do uchwytu.

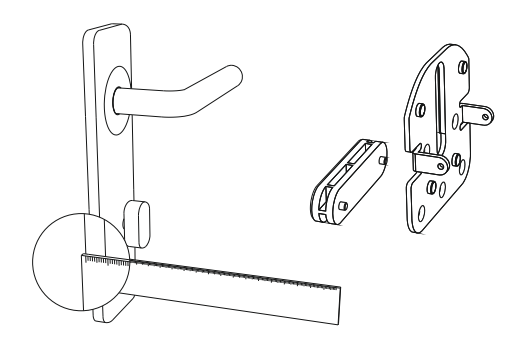

B3. Wykręć śrubę 1 cm od zamka drzwi, wyrównaj uchwyt za pomocą karty instalacyjnej. W kolejnym kroku wyrównaj środek pokrętła z czerwoną linią, przymocuj uchwyt do drzwi, wyjmij kartę i zablokuj śrubę z powrotem w pierwotnym położeniu .

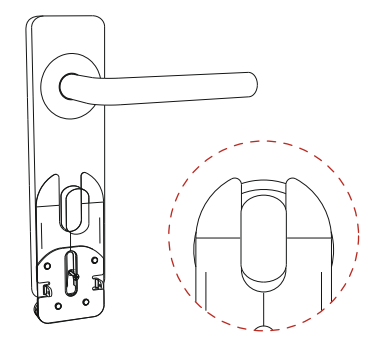

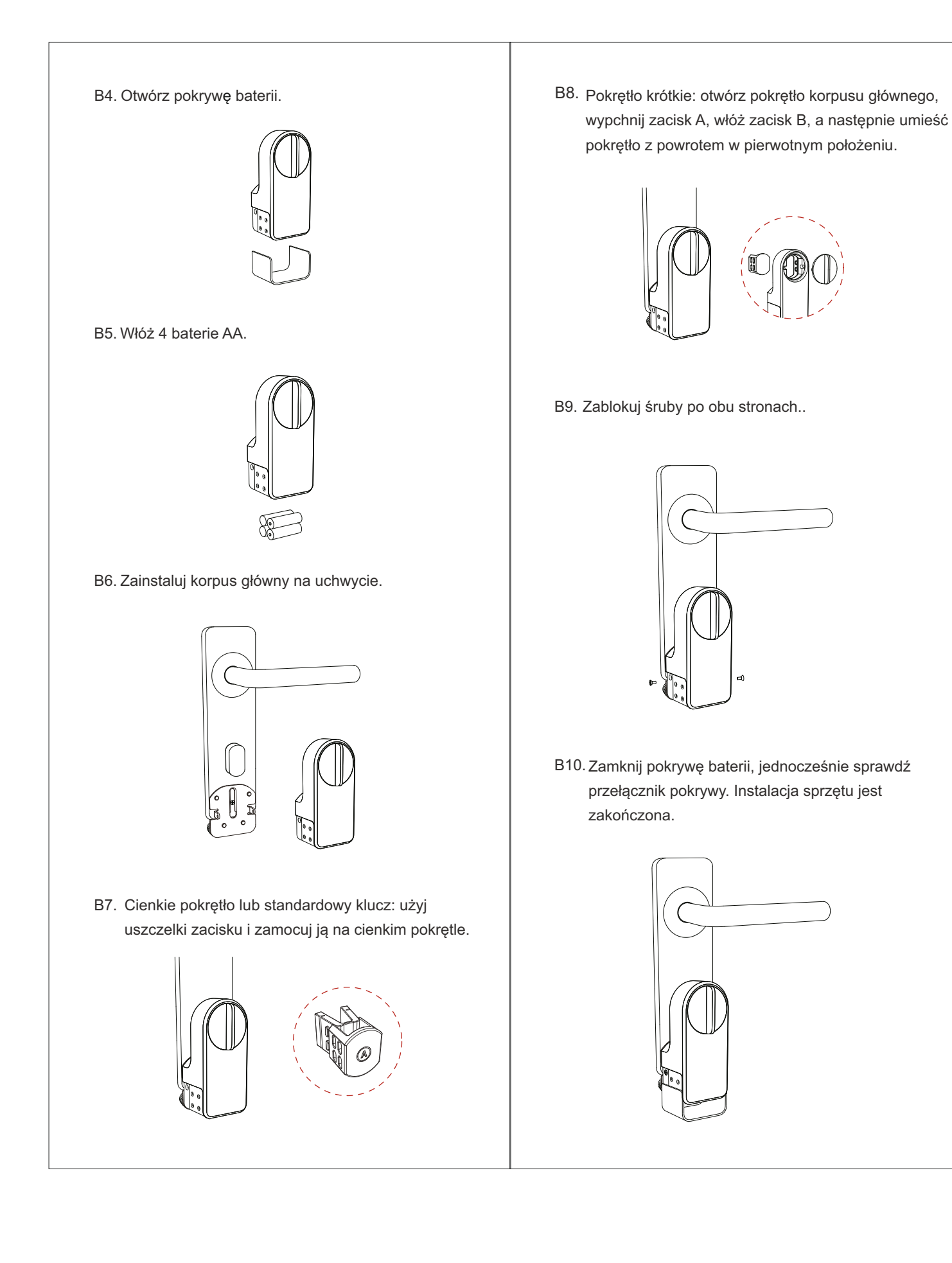

### 2. Dodawanie zamka w aplikacji

2.1 Pobierz aplikację, skanując kod QR lub wyszukaj "Smart Life" w App Store / Google Play. Utwórz nowe konto lub zaloguj się za pomocą istniejącego konta.

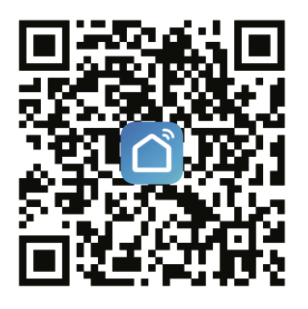

- 2.2 Uruchom aplikację, wybierz "Dodaj urządzenie".
- 2.3 Wybierz "**Automatyczne skanowanie**", a po znalezieniu urządzenia kliknij "**Dalej**".
- 2.4 Po dodaniu urządzenia kliknij "Gotowe".

Jeśli obrót pokrętła zamka jest przeciwny do kierunku zamka drzwi, możesz kliknąć ikonę USTAWIENIA i wybrać "odblokowanie w kierunku przeciwnym do ruchu wskazówek zegara".

Przy pierwszym otwarciu drzwi za pomocą aplikacji urządzenie skalibruje właściwą pozycję. Upewnij się, że urządzenie zostało prawidłowo zainstalowane na zamku.

#### 3. Dodaj bramkę. (Dodatkowe akcesorium)

3.1 Wybierz bramkę w aplikacji.

Uwaga

- 3.2 Dodaj urządzenie w aplikacji.
- 3.3 Wybierz zamek, a następnie kliknij **"OK.".** Po chwili pojawi się wyskakujące okienko, wybierz **"Dołącz natychmiast**".
- 3.4 Wprowadź nazwę użytkownika i hasło routera WIFI i kliknij "**Potwierdź".** Instalacja bramki została

## 4. Dodaj inteligentny zamek do bramki

- 4.1 Wybierz bramkę w aplikacji, a następnie kliknij "Dodaj urządzenie według listy".
- 4.2 Wybierz urządzenie Smart Lock, a następnie kliknij "OK". Gdy pojawi się wyskakujące okienko, wybierz "Dołącz natychmiast".
- 4.3 Wybierz urządzenie z listy urządzeń podrzędnych bramce, a następnie kliknij "Otwórz / Zamknij", aby odblokować i zablokować drzwi.

# Przewodnik użytkownika

| Sr | Smart Lock KIS ONE            |                                                                                                    |  |
|----|-------------------------------|----------------------------------------------------------------------------------------------------|--|
| 1  | Odblokowanie/<br>zablokowanie | <ul><li>A. Użyj aplikacji.</li><li>B. Obróć pokrętło inteligentnego zamka.</li><li>C. Użyj klawiatury (akcesorium).</li></ul>                                                                 |  |
| 2  | Kierunek obrotu               | Jeśli obrót jest przeciwny do kierunku<br>zamka drzwi, możesz kliknąć ikonę<br>USTAWIENIA i wybrać "odblokowanie w<br>kierunku przeciwnym do ruchu<br>wskazówek zegara".                      |  |
| 3  | Kalibracja                    | Gdy obrót jest niedokładny, wybierz<br>"Ustawienia / Kalibracja" w aplikacji, aby<br>skalibrować zamek.                                                                                       |  |
| 4  | Wymiana zacisku               | Zdejmij pokrętło, aby je usunąć.<br>Wyjmij oryginalny zacisk<br>i wymień na inny.<br>W razie potrzeby możesz<br>wyjąć uszczelkę zacisku.                                                      |  |
| 5  | Sprawdzenie stan<br>baterii   | u Użyj aplikacji do sprawdzenia stanu baterii<br>urządzenia.                                                                                                    |  |
| 6  | Sygnał<br>dźwiękowy           | Gdy bateria urządzenia jest słaba,<br>rozlegną się sygnały dźwiękowe. Należy<br>wówczas wymienić baterię.                                                                                     |  |
| 7  | Odłączenie<br>urządzenia      | Najpierw usuń urządzenie w aplikacji,<br>a następnie naciśnij przycisk "SET" na<br>spodzie obudowy baterii przez 5 sekund, a<br>usłyszysz sygnał dźwiękowy. Urządzenie<br>zostanie odłączone. |  |
| 8  | Dostosowanie<br>wysokośći     | Jeśli zamek drzwi jest za wysoki, możesz<br>przymocować dystanse do uchwytu<br>zamka KIS ONE i wyregulować<br>wysokość.                                                                       |  |

| 9 Udostępnij<br>urządzenie | A. Na dole strony urządzenia kliknij 🔗 aby wejść do zarządzania członkami.                                                                 |
|----------------------------|----------------------------------------------------------------------------------------------------|
|                            | B. Kliknij "+"w prawym górnym rogu strony i wybierz <b>"Rodzina",</b> aby dodać.                                                           |
|                            | <ul> <li>C. Wypełnij inne konto aplikacji i dodaj</li> <li>niezbędne informacje, ustaw uprawnienia</li> <li>i kliknij "Zapisz".</li> </ul> |

### Charakterystyka techniczna

| Wymiary produktu        | 136mm*62mm*47mm          |
|-------------------------|--------------------------|
| Materiał                | Tworzywo PC              |
| Kolor                   | Szary                    |
| Net Weight              | 287g                     |
| Moduł komunikacyjny     | Bluetooth 4.0 lub wyższy |
| Zasilanie               | 4 x baterie AA           |
| Czas pracy na zasilaniu | 300 dni                  |
| Wsparcie aplikacji      | Android i iOS            |

#### Ostrzeżenie!

Jeśli wystąpią następujące warunki, baterie mogą się przegrzać, co może spowodować zagrożenie pożarem lub wybuchem:

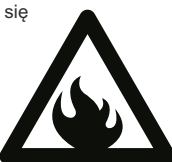

- Demontaż, uderzanie, zalanie, ściskanie lub wrzucanie baterii do ognia.
- Zwarcie zacisków stykowych lub elektrody.